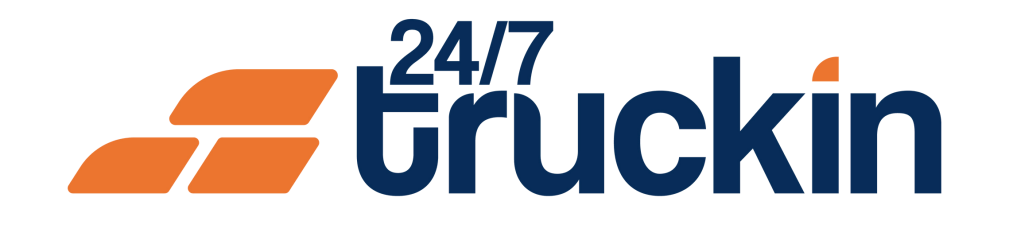

# How to Search for a Load on 24/7 Truckin

Find the Perfect Load with Ease on 24/7 Truckin: A Step-by-Step Guide

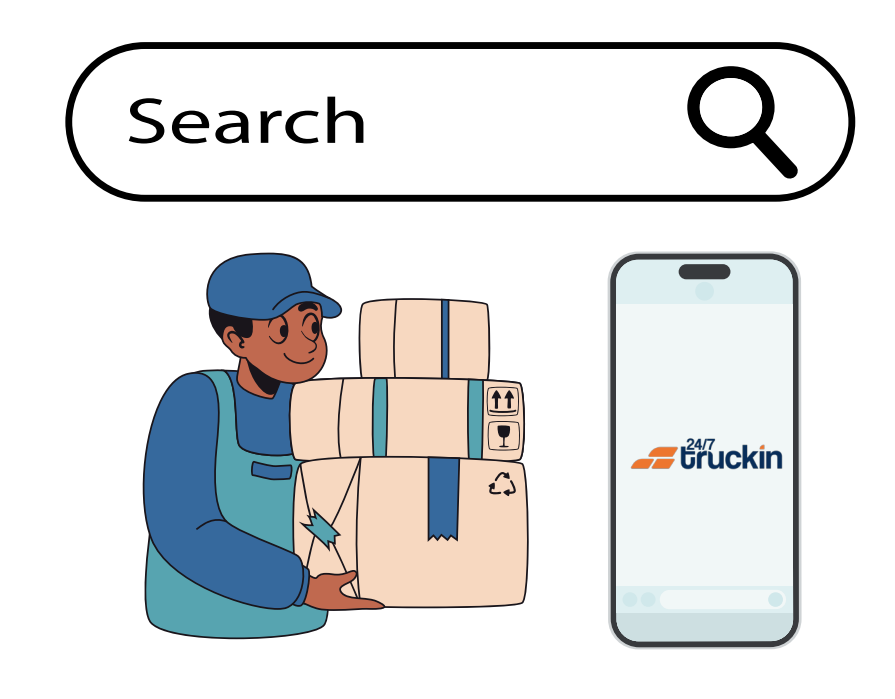

### **Overview:**

Searching for a load on the 24/7 Truckin application is essential for owner operators to efficiently manage their dispatch operations. By following these simple steps, owner operators can easily find and bid on available loads, streamlining their workflow and

### maximizing their earning potential.

Image 1: Mobile App Homepage

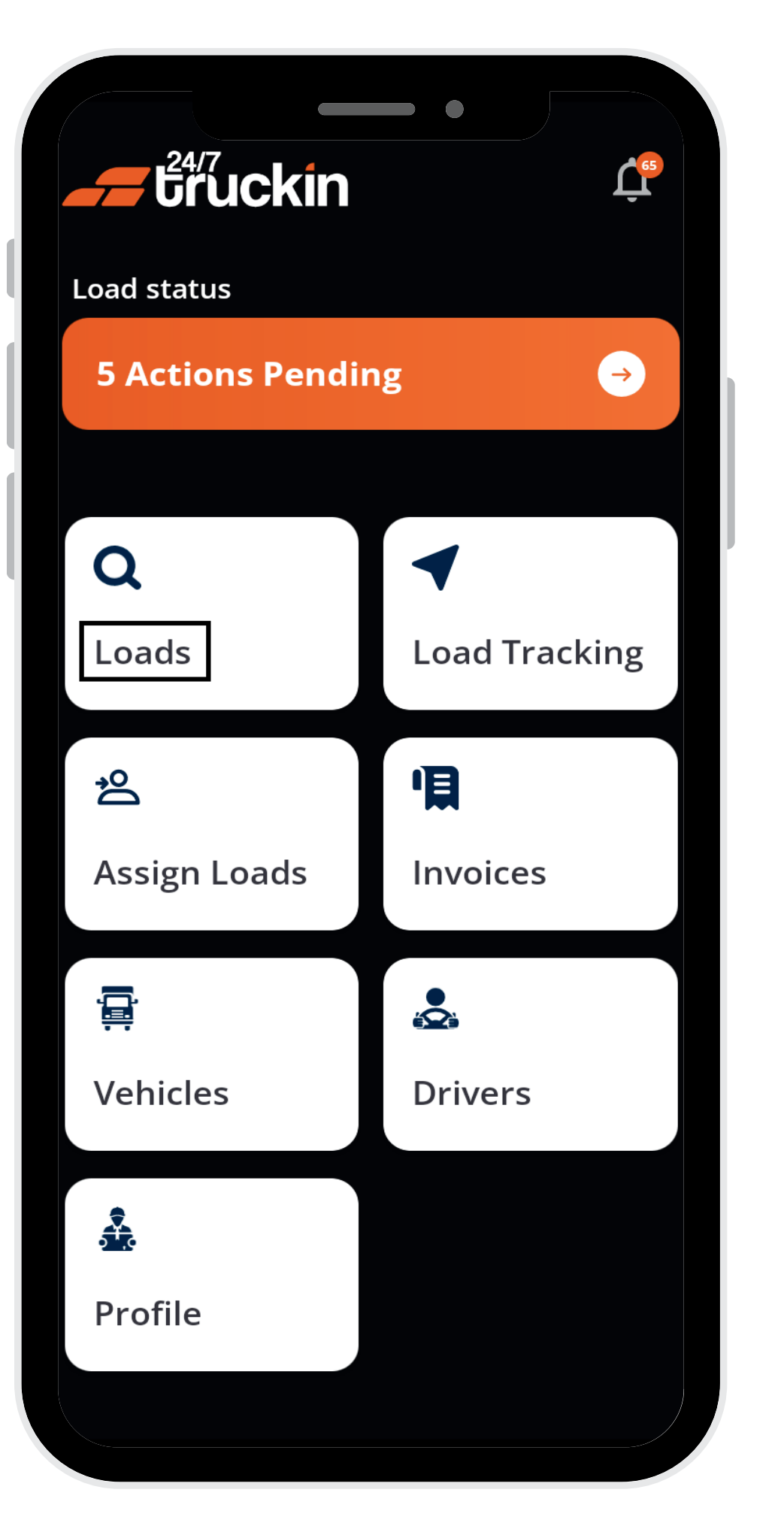

Follow these steps to Search for a Load:

1. Open the 24/7 Truckin Mobile Application:

To begin "searching for a load", open the 24/7 Truckin mobile application on your device.

### 2. Access the Loads Section:

Once the application is open, navigate to the homepage and locate the "Loads" button. Tap on this button to access the "loads section" of the app.

**3. Enable Location Services:** 

Image 2: Load Search Screen

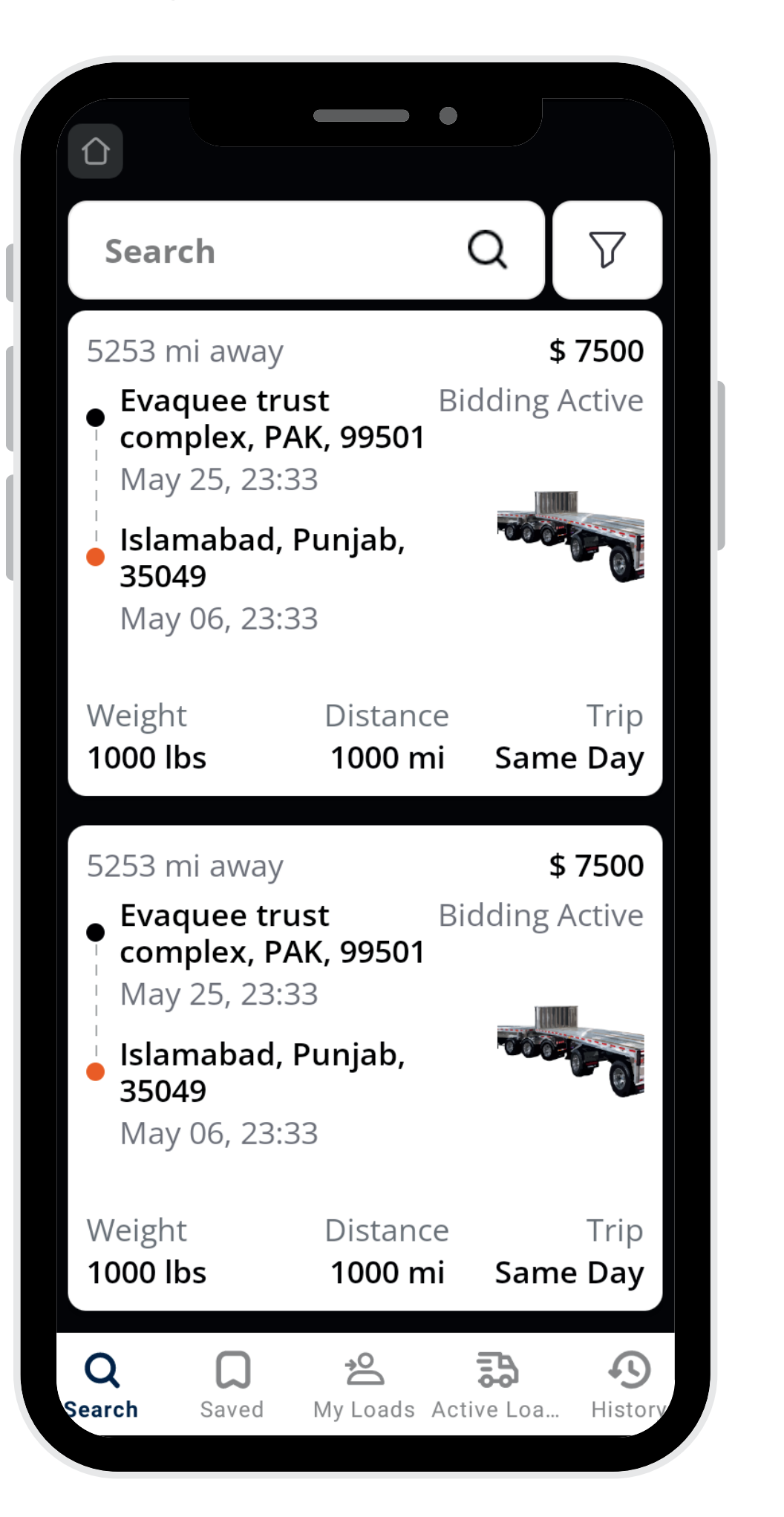

Before proceeding further, ensure that your "device's location services" are "enabled". This step is crucial for the app to accurately display "available loads" based on your "current location".

### 4. View Available Loads:

Upon enabling "location services", the app will display all "available loads" on your screen. Take a moment to browse through the list of loads to find the one that "best fits your criteria".

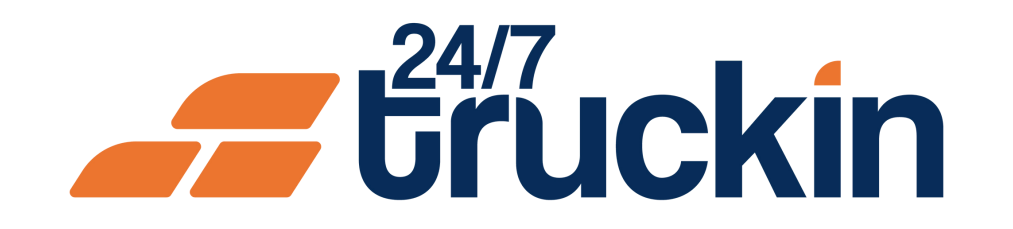

#### Image 3: Search Filter Screen

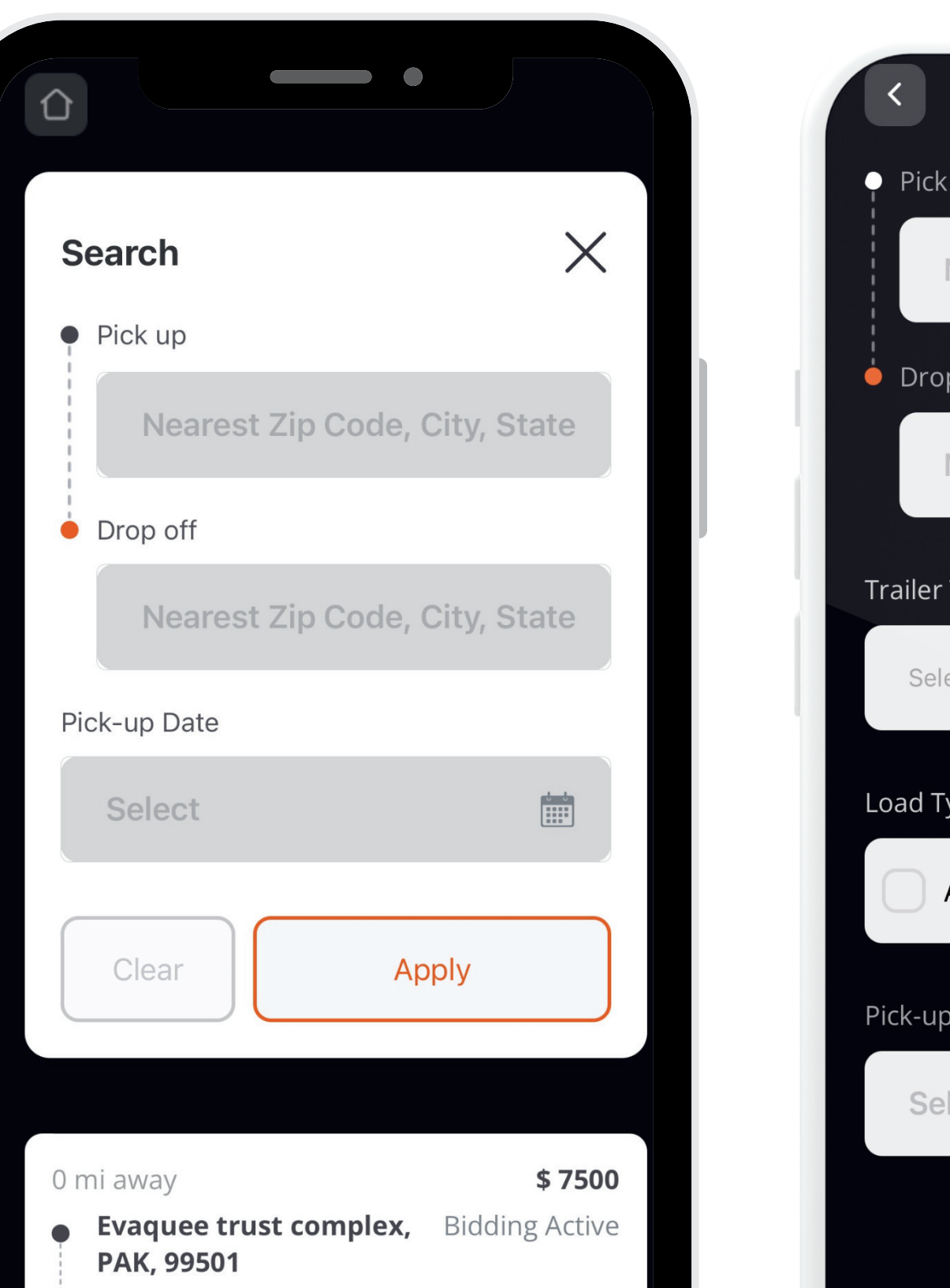

#### Image 4: Detail Filter Screen

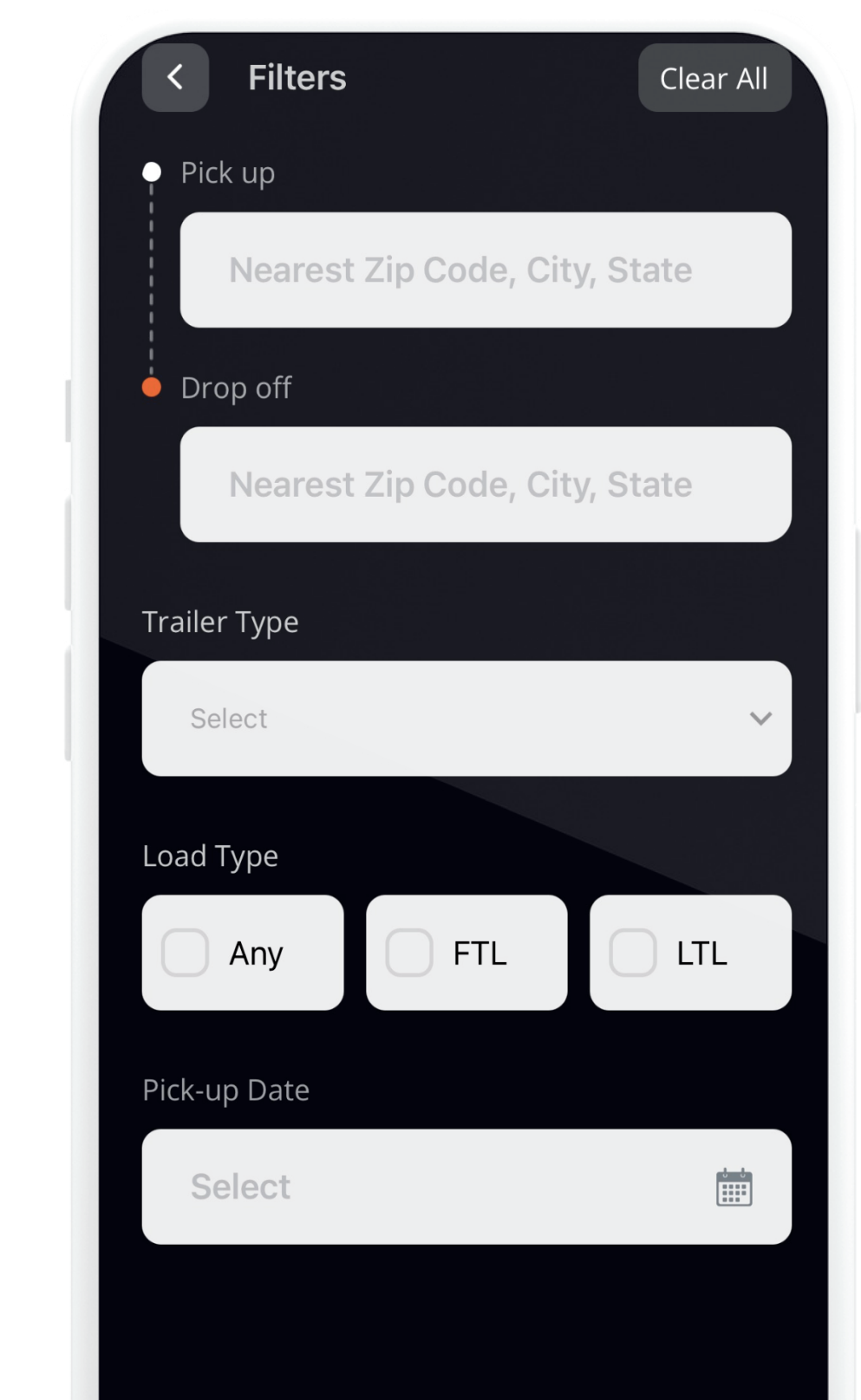

### **5. Choose Your Search Method:**

As an owner operator, you have two options for searching a load:

### a. Search Filter:

If you have specific criteria in mind, such as "pick-up" and "drop-off locations", you can use the "search filter". Enter the details of the "pick-up" and "drop-off locations" and "click" on "Apply" to view "relevant loads".

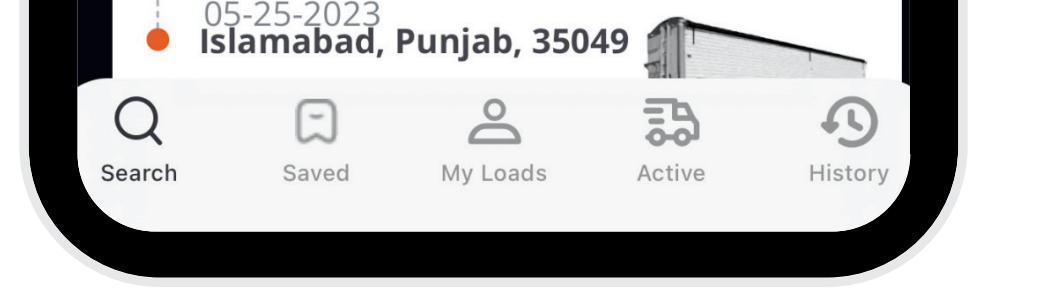

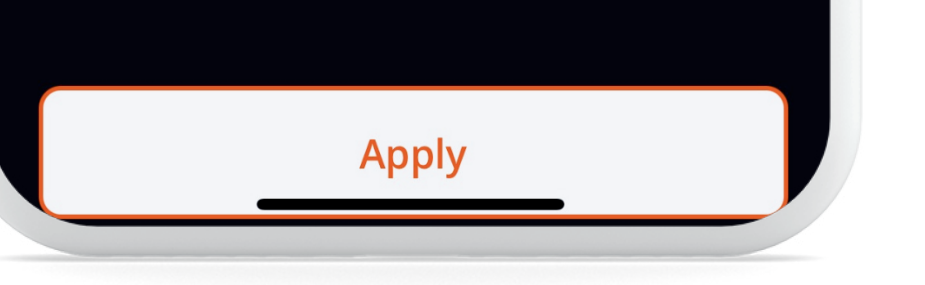

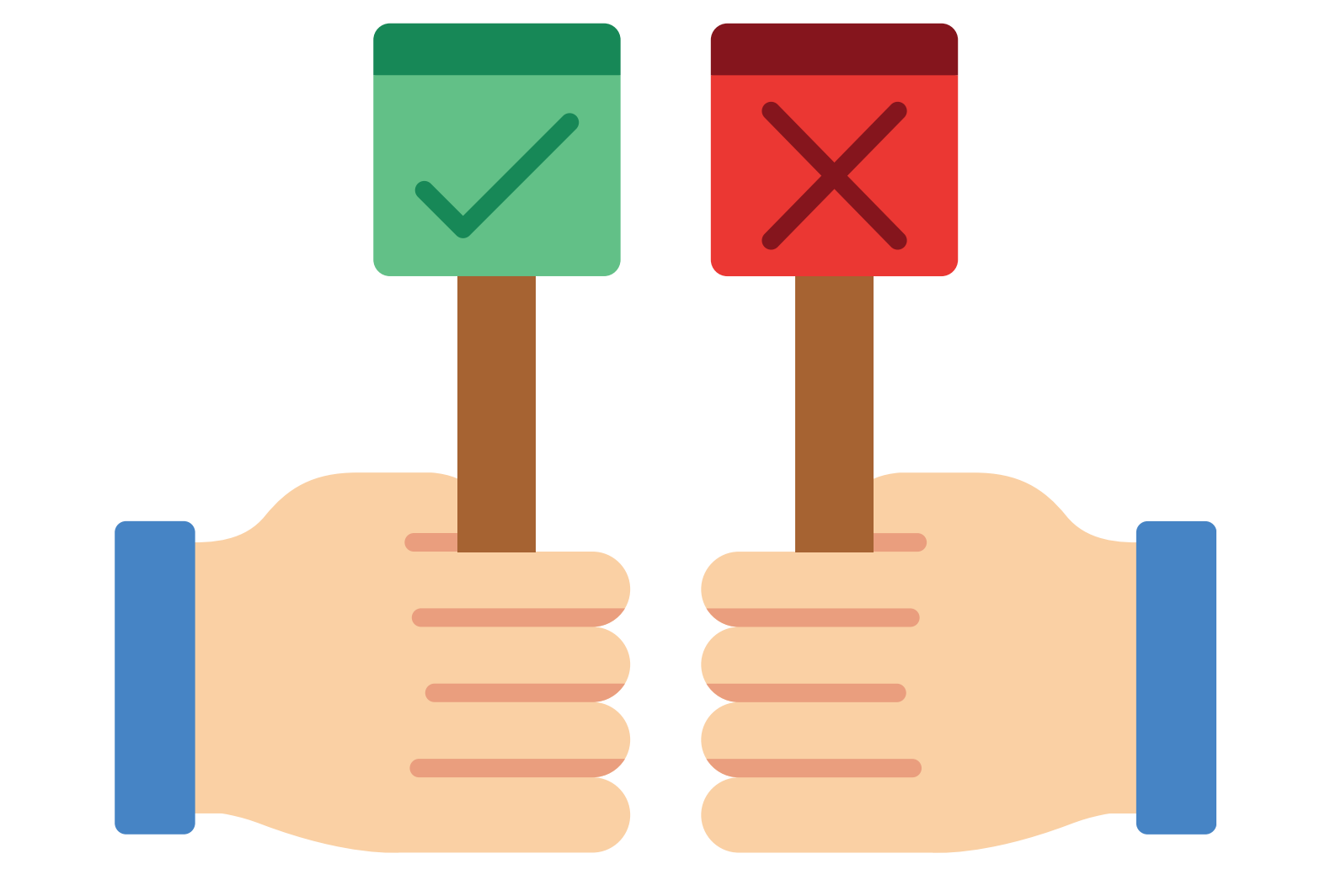

### **b. Detail Filter:**

For more refined search results, utilize the "detail filter". Enter specific details such as "pick-up and drop-off locations", "trailer type", "load type", and "pick-up date". Once you've entered the "desired criteria", "click" on "Apply" to see "matching loads".

### 6. Select and Bid on a Load:

After narrowing down your "search results", select a load that meets your requirements. Once you've chosen a "load", you can "submit bid" offers directly through the app. Take your time to review the "load details" and "submit" a competitive "bid" to increase your chances of "securing the load".

By following these steps, owner operators can efficiently search for loads on the 24/7 Truckin application, enabling them to streamline their dispatch operations and maximize their productivity.

## Call +1 713 859-5966 OR Visit 247truckin.com